## Οδηγίες για την υποβολή στο σχολείο της ηλεκτρονικής αίτησης εγγραφής του μαθητή/της μαθήτριας στο Λύκειο

## <u>Βήμα 1</u>

Κάνετε κλικ στον σύνδεσμο: <u>https://e-eggrafes.minedu.gov.gr/#/</u>

## <u>Βήμα 2</u>

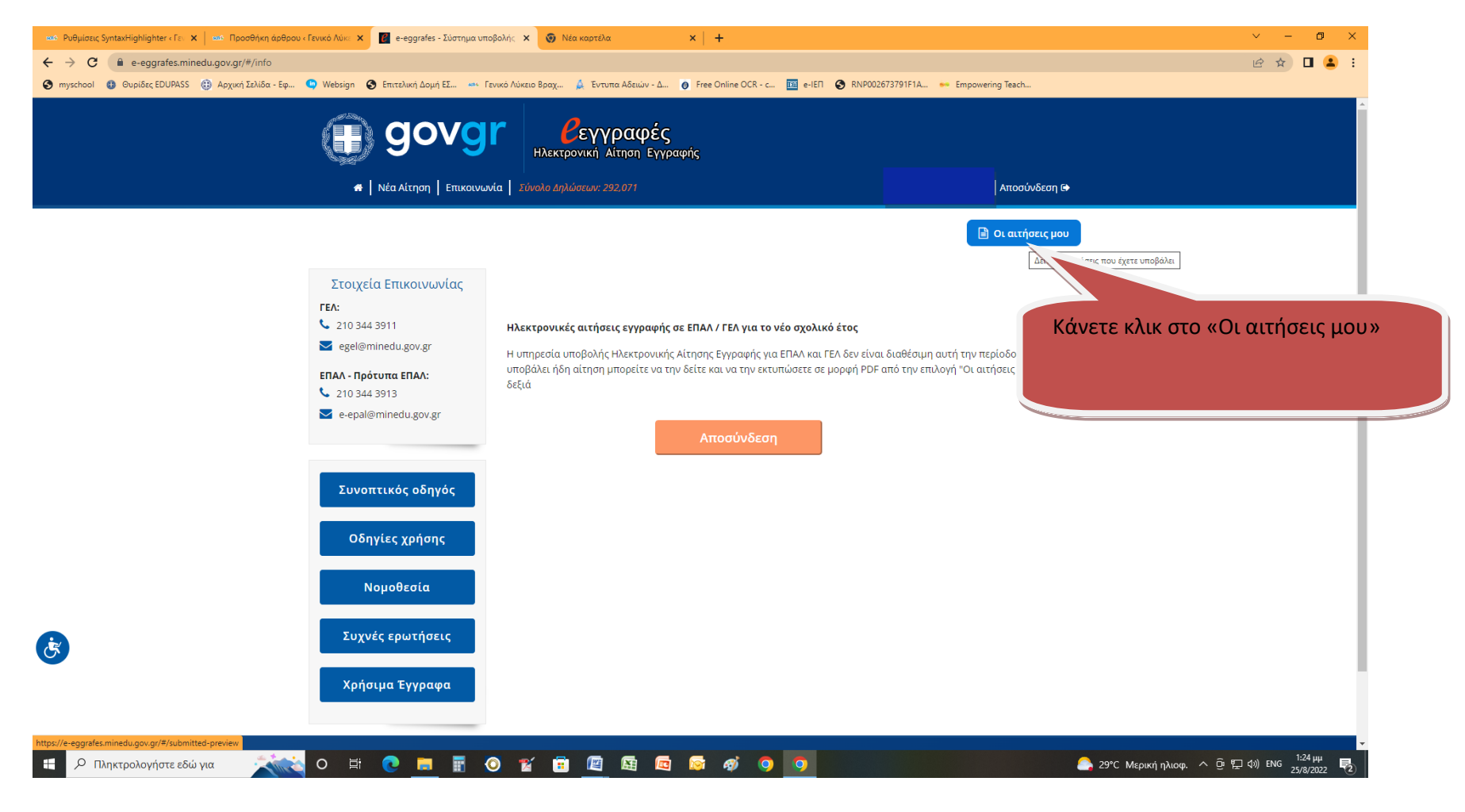

<u>Βήμα 3</u>

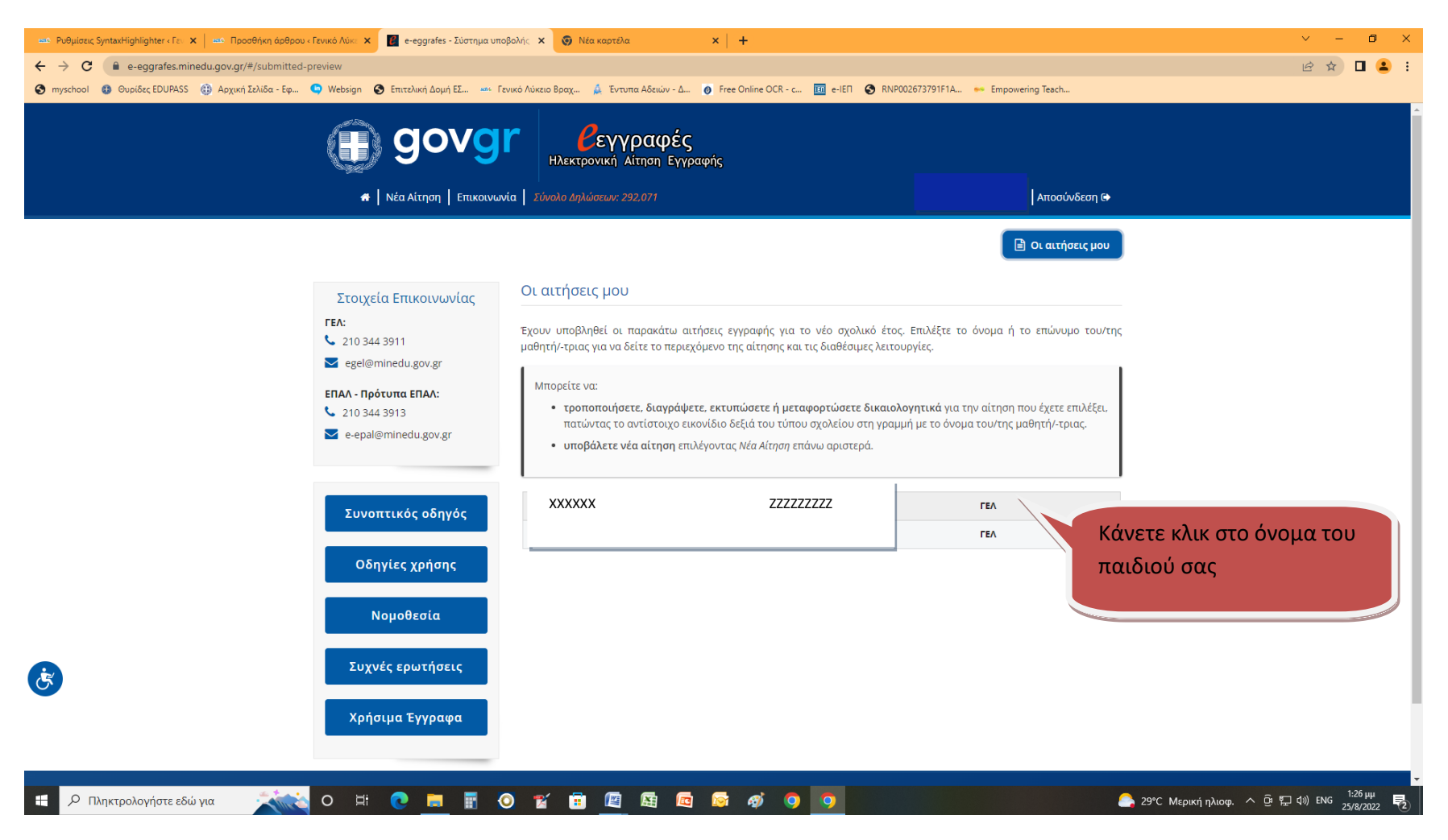

<u>Βήμα 4</u>

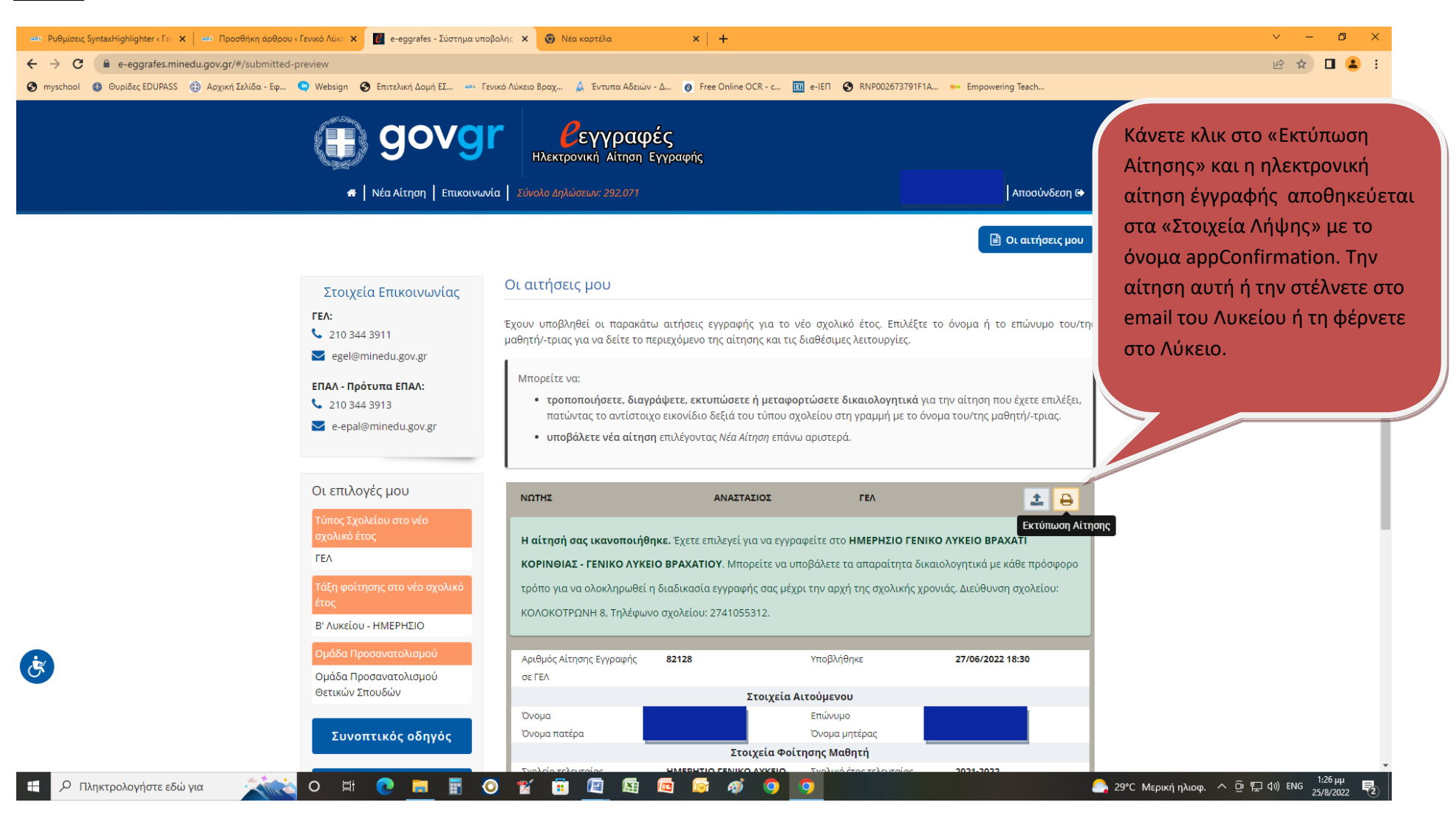